### WPF绘图指南:用XAML轻松实现圆、线、矩形、文字、图片等创意元素

🔟 作者: 微信公众号: 【架构师老卢】

12-6 11:11

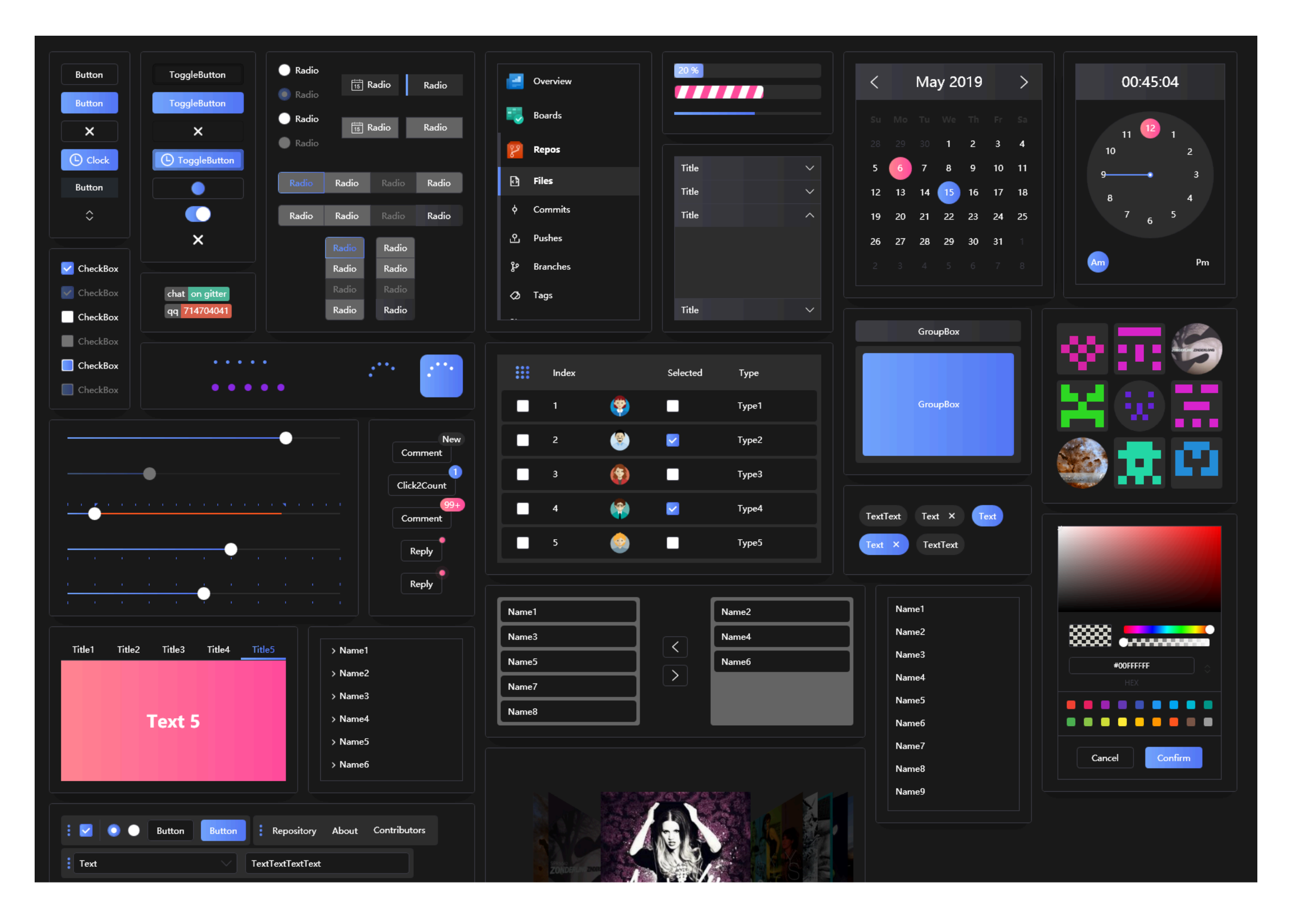

概述:在WPF中,通过使用不同的元素如Ellipse、Line、Rectangle等,可以轻松绘制各种图形,包括圆、线条、椭圆、矩形、多边形等。同时,通过TextBlock展示文 字,Image展示图片,以及Path创建路径和曲线,使得图形的绘制变得灵活多样。通过简单的XAML代码,开发者可以快速构建各种图形和界面元素

-⁄~ 158

在WPF中,你可以使用Ellipse、Line、Rectangle、Polygon等元素来绘制基本的形状,同时可以使用TextBlock来显示文字,Image来展示图片,以及Path元素来创建复杂 的路径和曲线。以下是详细的步骤和示例源代码:

#### 一个综合应用效果: 看

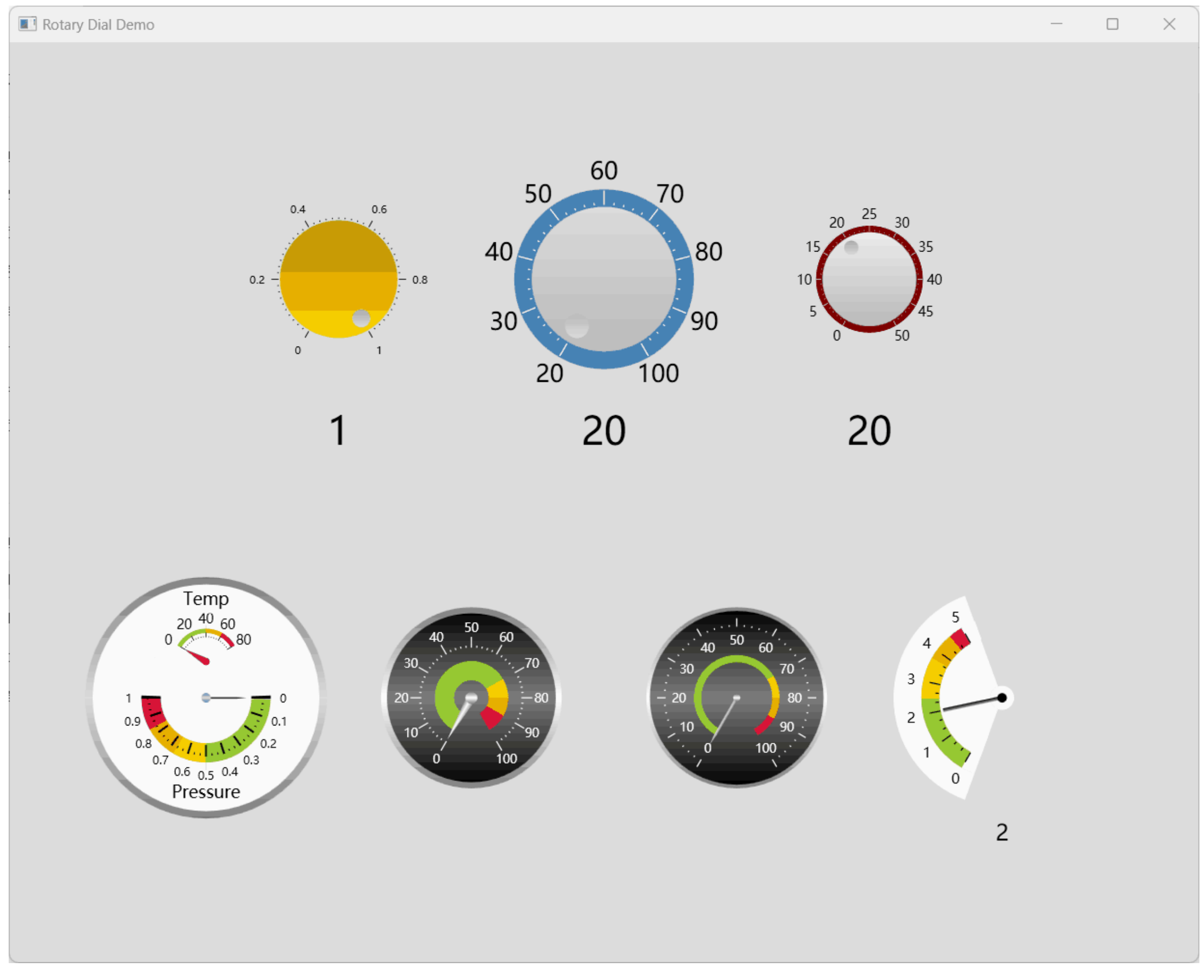

#### 源代码文末提供

下面来看下基础绘制方法:

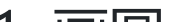

# 1. 画圆

### <Canvas>

- <Ellipse Width="50" Height="50" Fill="Blue"/>
- </Canvas>

## 2. 画线条

### <Canvas>

- <Line X1="0" Y1="0" X2="100" Y2="100" Stroke="Black" StrokeThickness="2"/>
- </Canvas>

# 3. 画椭圆

## <Canvas>

- <Ellipse Width="100" Height="50" Fill="Green"/>
- </Canvas>

## 4. 画矩形

### <Canvas>

- <Rectangle Width="100" Height="50" Fill="Red"/>
- </Canvas>

# 5. 画多边形

## <Canvas>

- <Polygon Points="0,0 50,0 50,50" Fill="Yellow"/>
- </Canvas>

## 6. 画文字

## <Canvas>

- <TextBlock Text="Hello WPF!" FontSize="20" Foreground="Purple"/>
- </Canvas>

# 7. 画图片

## <Canvas>

- <Image Source="your\_image\_path.jpg" Width="100" Height="100"/>
- </Canvas>

# 8. 画路径

<Canvas>

| 2  | <path stroke="Orange" strokethickness="2"></path> |
|----|---------------------------------------------------|
| 3  | <path.data></path.data>                           |
| 4  | <pathgeometry></pathgeometry>                     |
| 5  | <pathfigure startpoint="0,0"></pathfigure>        |
| 6  | <linesegment point="50,50"></linesegment>         |
| 7  | <linesegment point="100,0"></linesegment>         |
| 8  |                                                   |
| 9  |                                                   |
| 10 |                                                   |
| 11 |                                                   |
| 12 |                                                   |
|    |                                                   |

# 9. 画曲线

| 1  | <canvas></canvas>                                                                |
|----|----------------------------------------------------------------------------------|
| 2  | <path stroke="Brown" strokethickness="2"></path>                                 |
| 3  | <path.data></path.data>                                                          |
| 4  | <pathgeometry></pathgeometry>                                                    |
| 5  | <pathfigure startpoint="0,0"></pathfigure>                                       |
| 6  | <quadraticbeziersegment point1="50,100" point2="100,0"></quadraticbeziersegment> |
| 7  |                                                                                  |
| 8  |                                                                                  |
| 9  |                                                                                  |
| 10 |                                                                                  |
| 11 |                                                                                  |
|    |                                                                                  |

# 10. 画贝塞尔曲线

| 1  | <canvas></canvas>                                                            |
|----|------------------------------------------------------------------------------|
| 2  | <path stroke="Gray" strokethickness="2"></path>                              |
| 3  | <path.data></path.data>                                                      |
| 4  | <pathgeometry></pathgeometry>                                                |
| 5  | <pathfigure startpoint="0,0"></pathfigure>                                   |
| 6  | <beziersegment point1="25,50" point2="75,50" point3="100,0"></beziersegment> |
| 7  |                                                                              |
| 8  |                                                                              |
| 9  |                                                                              |
| 10 |                                                                              |
| 11 |                                                                              |
| •  |                                                                              |

以上示例中,Canvas是一个用于布局子元素的容器,你可以根据需要选择不同的容器。在实际项目中,你可能需要使用更复杂的布局,例如Grid或StackPanel。

请注意,这只是基本示例,你可以根据需求修改属性以及组合不同的元素来创建更复杂的图形。实际场景里如果想实现动画效果一般需要辅助代码来实现。

源代码获取:公众号回复消息【code: 39951】

## 相关代码下载地址

|      | 重要提示!: 取消关注公众号后将无法再启用回复功能,不支持解封!                         |
|------|----------------------------------------------------------|
|      | <b>第一步</b> :微信扫码关键公众号"架构师老卢"                             |
|      | 第二步:在公众号聊天框发送 code: 39951 ,如: 🗐 🕢 code: 39951 😌 🕀 获取下载地址 |
| 首志和中 | <b>第三步</b> :恭喜你,快去下载你想要的资源吧                              |